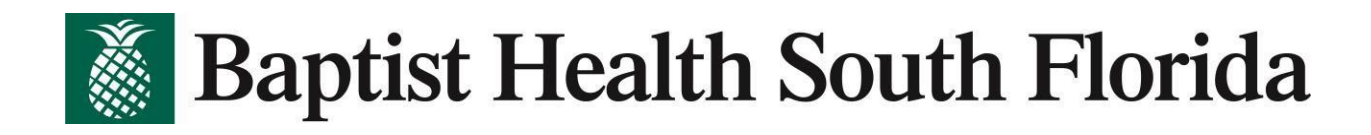

## **Remote Access setup for New users**

First step is to ensure you have Citrix installed on your computer. If you do not have it, follow the simple steps below.

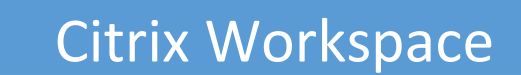

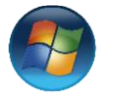

For Windows computer simply open the Microsoft Store, search for Citrix Workspace, install the app and reboot the computer.

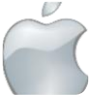

For Mac computers, Google search "Citrix Workspace for Mac", open the website, download file, install and reboot the computer

After installing Citrix, you must reboot your computer to continue.

# **Multi-Factor Authentication**

#### https://aka.ms/mfasetup

Next step would be to enroll to Microsoft Azure Multi Factor Authentication (Azure MFA). The process is completed in the following steps:

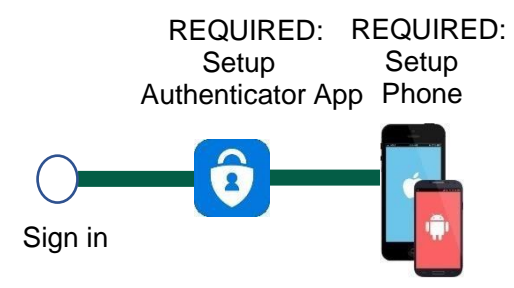

To watch a video of the steps, click here, Microsoft Azure Enrollment Video

For those without a mobile device, please access these alternate instructions

For assistance completing this process, contact the help desk at 833-894-2473

# Baptist Health South Florida

## Sign in

Follow these steps using a computer.

| Instructions                                                                                                    | Description                                                                                                    |
|----------------------------------------------------------------------------------------------------|----------------------------------------------------------------------------------------------------|
| 1. Open a browser and type<br>https://aka.ms/mfasetup                                                                                                    | ← → C බ ⊕ https://aka.ms/mfasetup                                                                                                    |
| 2. When prompted, sign in with<br>your Baptist email. If you do<br>not have a Baptist email or<br>your email does not work, use<br>your username in the form of<br><u>username@baptisthealth.net.</u><br>Then enter your AD/Cerner<br>password. | Microsoft<br>a T@baptisthealth.net<br>Enter password<br>Forgot my password<br>Sign in with another account<br>Sign in                                                      |
| 3. On this prompt, click <b>Next</b>                                                                                                    | Microsoft<br>4@baptisthealth.net<br><b>More information required</b><br>Your organization needs more information to keep<br>your account secure<br>Use a different account |

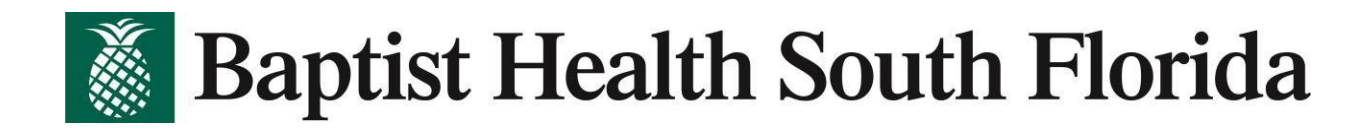

## **Setup Authenticator App**

The first step is to download the Microsoft Authenticator application onto your mobile device. **NOTE**: if you have the Microsoft Authenticator App on your mobile device, skip to step 5

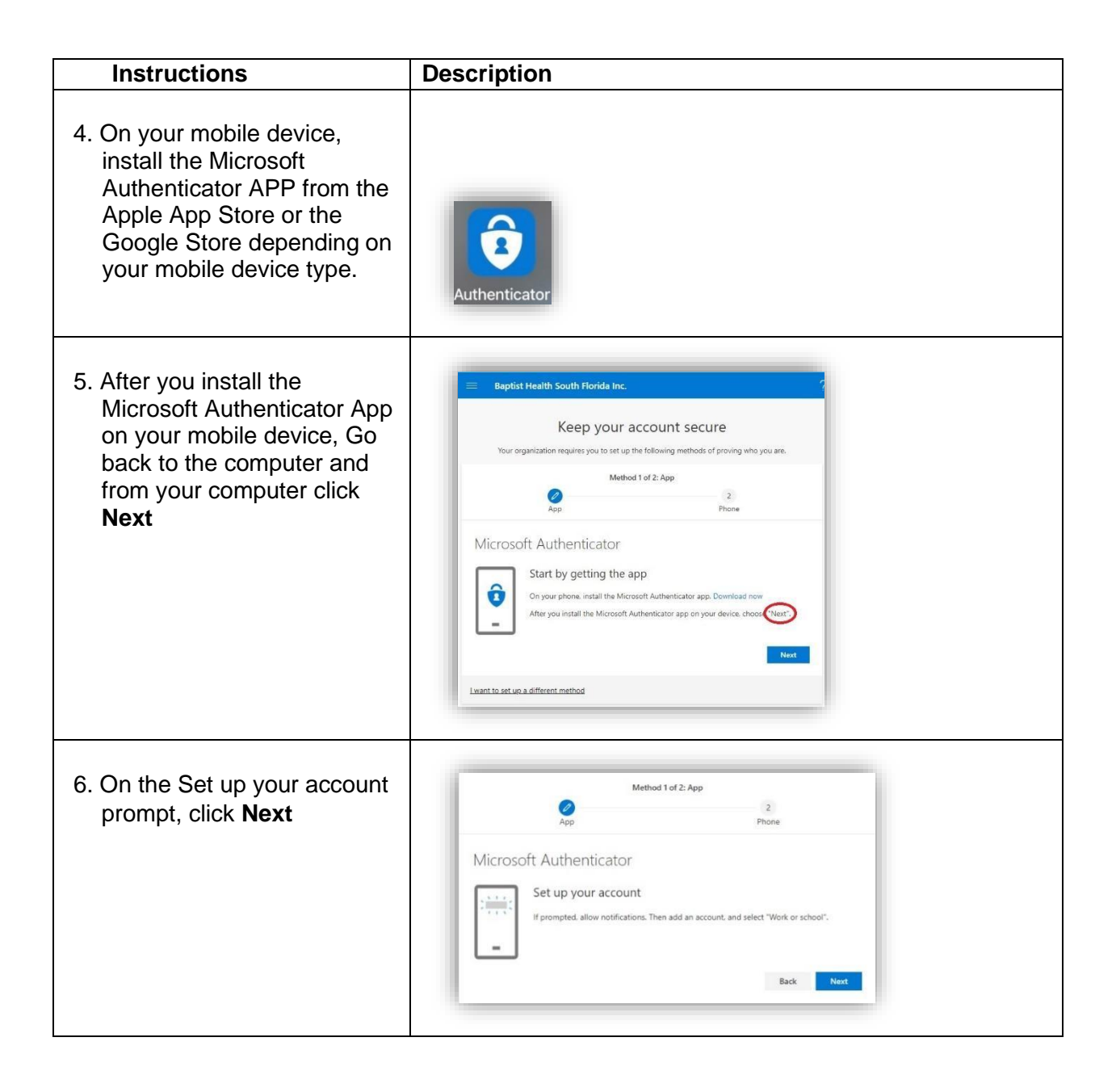

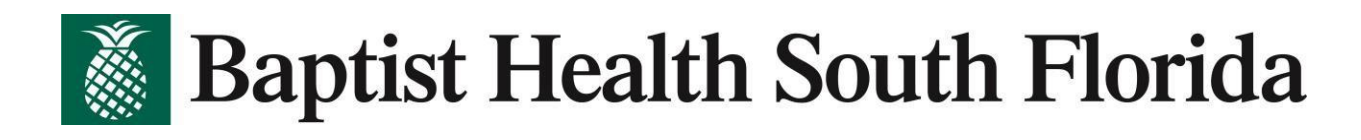

| <ul> <li>7. Keep this screen visible on your computer</li> <li>Complete the next step on your mobile device</li> </ul>                                                                                      | Microsoft Authenticator<br>Scan the QR code<br>Use the Microsoft Authenticator app to scan the QR code. This will connect the Microsoft Authenticator<br>app with your account.<br>After you scan the QR code, choose "Next".                                                                                                    |
|----------------------------------------------------------------------------------------------------|----------------------------------------------------------------------------------------------------|
| 8. On your mobile device, open<br>the Microsoft<br>Authenticator App                                                                                                    | Authenticator                                                                                                    |
| <ul> <li>9. On your mobile device in the Microsoft Authenticator App, Click + (plus) sign in upper corner</li> <li>NOTE: If you have an Android device, click the ellipsis (three vertical dots)</li> </ul> | 9:40 7<br>E Authenticator<br>Accounts C ()                                                                                                    |
| 10. On your mobile device in<br>the Microsoft Authenticator<br>App, select <b>Work or</b><br><b>School Account</b> then click<br><b>Scan QR Code</b>                                                        | 9:41:7       Image: Comparison of the second of the second o |
| 11. If prompted, click <b>Scan QR</b><br><b>Code</b><br>(Do not click Sign in)                                                                                                    | Add work or<br>school account<br>Sign in<br>Scan QR code                                                                                                    |

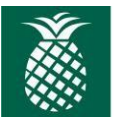

**Baptist Health South Florida** 

| 12. Raise your mobile device<br>so you see the QR code<br>on your computer screen<br>in the Microsoft<br>Authenticator App blue<br>frame | 2:2:4<br>C Scan QR code<br>Correct account provider will display a QR code<br>Microsoft Authente-pol<br>Can the Qood<br>Microsoft Authente-pol<br>Can the Qood<br>Microsoft Authente-pol<br>Can the Qood<br>Microsoft Authente-pol<br>Can the Qood<br>Microsoft Authente-pol<br>Can the Qood<br>Microsoft Authente-pol<br>Can the Qood<br>Microsoft Authente-pol<br>Can the Qood<br>Microsoft Authente-pol<br>Can the Qood<br>Microsoft Authente-pol<br>Microsoft Authente-pol<br>M |
|----------------------------------------------------------------------------------------------------|----------------------------------------------------------------------------------------------------|
| You will see a new entry in the Microsoft Authenticator App.                                                                             | 2:43 ở     ♀ ■)       Ξ Authenticator     +       ➢ Baptist Health South Fl     >       C 2:43 ở     >                                                                                                    |
| 13. On your computer click<br><b>Next</b>                                                                                                | Microsoft Authenticator<br>Scan the QR code<br>Use the Microsoft Authenticator app to scan the QR code. This will connect the Microsoft Authenticator<br>will you scan the QR code, choices "Nect".                                                                                                    |

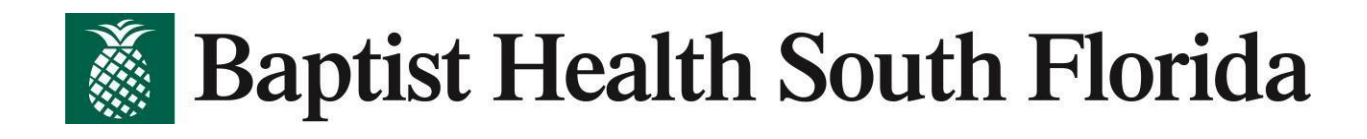

| <ul><li>14. The computer will send a test message to the Microsoft Authenticator App on your mobile device</li></ul>        | Method 1 of 2: App<br>2<br>App Phone<br>Microsoft Authenticator<br>Let's try it out<br>Epprove the notification we're sending to your app<br>Back Next |
|----------------------------------------------------------------------------------------------------|----------------------------------------------------------------------------------------------------|
| click <b>Approve</b> on your<br>mobile device in the<br>Microsoft Authenticator<br>App                                      | Approve sign-in?<br>Baptist Health South<br>Florida Inc.<br>C.<br>17@baptisthealth.net<br>Deny Approve                                                 |
| You may see a confirmation:                                                                                                 | 6:30 7<br>Mail ■ Authenticator + Approved.                                                                                                    |
| 15. On your computer, the<br>Notification Approved<br>message confirms you<br>have setup the Microsoft<br>Authenticator App | Method 1 of 2: App<br>2<br>App 2<br>Phone<br>Microsoft Authenticator<br>Microsoft Authenticator                                                        |
| Click <b>Next</b>                                                                                                    | Eack Next                                                                                                    |

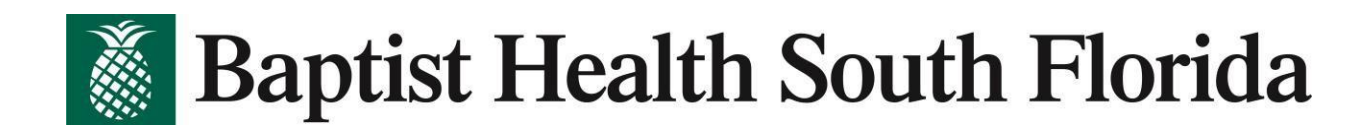

## **Setup Phone Call**

| You are almost complete! Now to set                                                                         | sup the phone call.<br>REQUIRED:<br>Setup<br>Phone<br>Circu in                                                                                                    |
|----------------------------------------------------------------------------------------------------|----------------------------------------------------------------------------------------------------|
| <ul> <li>16. Enter your phone number<br/>(only numbers needed)</li> <li>17. Olick Next</li> </ul>           | Method 2 of 2: Phone                                                                                                    |
| 17. Click <b>Next</b><br><b>NOTE</b> : The phone number<br>must be a direct number<br>without an extension. | Phone<br>You can prove who you are by answering a call on your phone.<br>What phone number would you like to use?<br>United States (+1)   Ill2223333<br>Call me<br>Message and data rates may apply. Choosing Next means that you agree to the Terms of service and Privacy<br>and cookies statement.<br>Next |
| 20. On your mobile device, press #                                                                          | When your phone rings, listen to the instructions and <b>press the pound key</b>                                                                                                    |
| 21. The Success screen<br>confirms you setup the<br>phone authentication<br>method<br>Click <b>Next</b>     | Method 2 of 2: Phone<br>App Phone<br>Phone<br>Call answered. Your phone was registered successfully.<br>Next                                                                                                    |
|                                                                                                    |                                                                                                    |

Congratulations! You are fully enrolled.

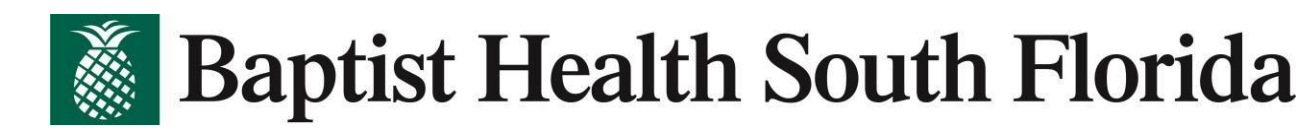

# Signing into the Baptist Portal

Now that you have completed your authenticator setup, click here to sign on to the portal <u>https://portal.baptisthealth.net</u>

Enter the same username / password you currently use.

\*\*Don't forget to complete the authenticator process on your phone. \*\*

| Username :<br>Baptist Health<br>Password :<br>South Florida | Your username |
|-------------------------------------------------------------|---------------|
|                                                             | Your password |
|                                                             | Log On        |
|                                                             |               |

If you get a pop-up window asking you to update Citrix, simply do the following:

- Click on "Detect Receiver"
- Click on "Already Installed" on the next pop-up window.

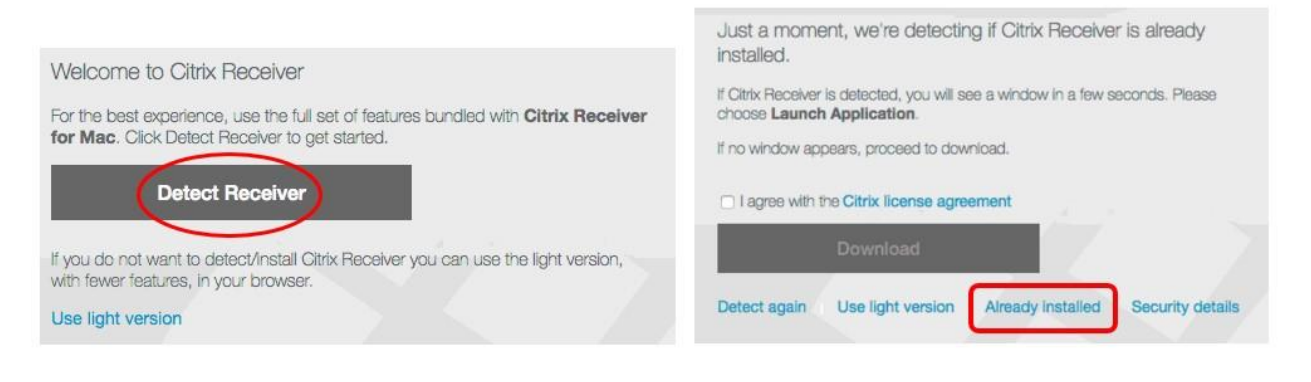

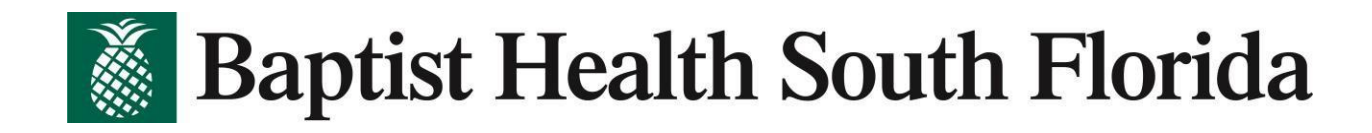

This is the new page displaying all the apps.

\*Helpful Hint: Add your frequently used apps to your favorites for easy access\*

- Search for the app
- Click on Details
- Click on "Add to favorites"

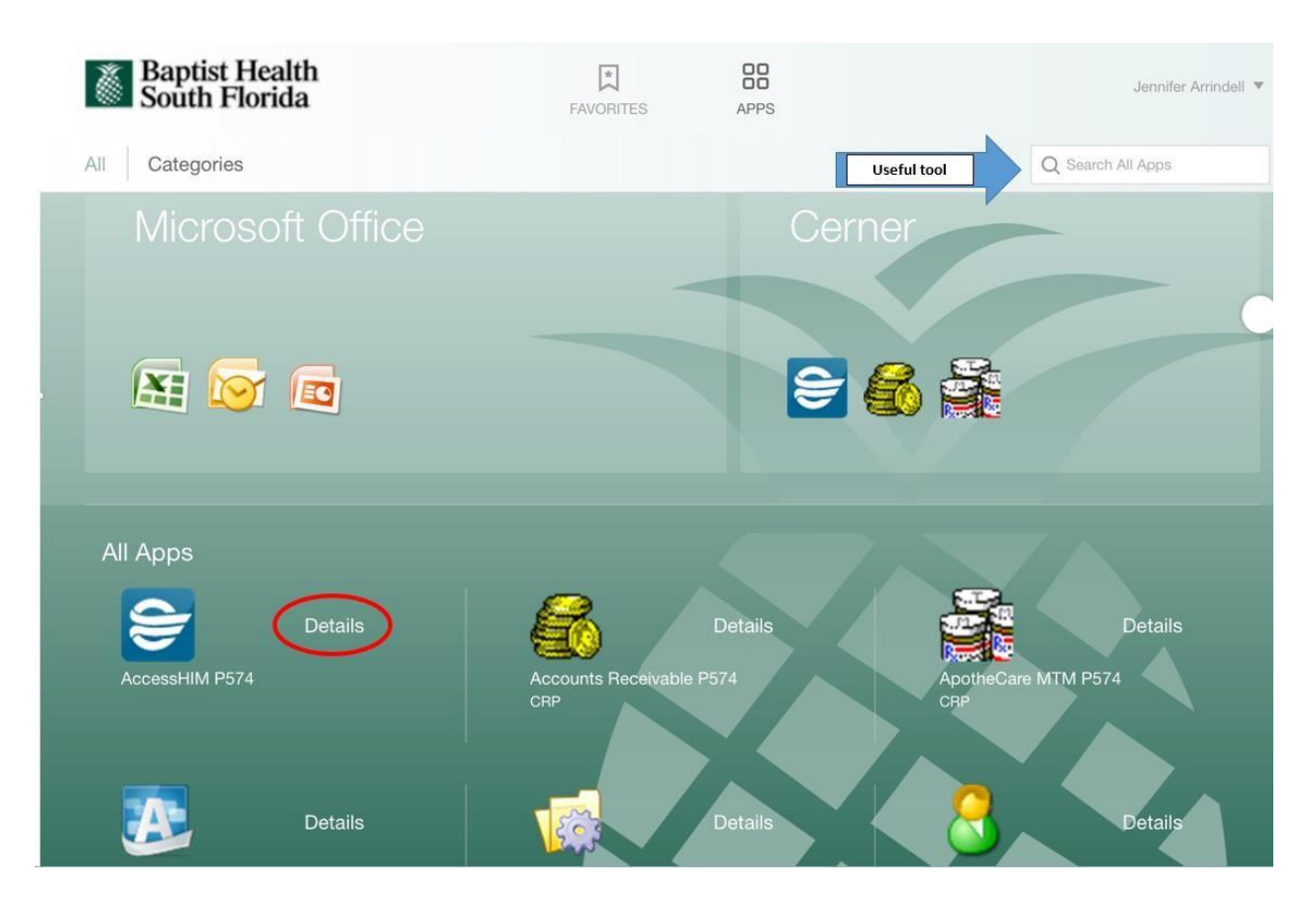

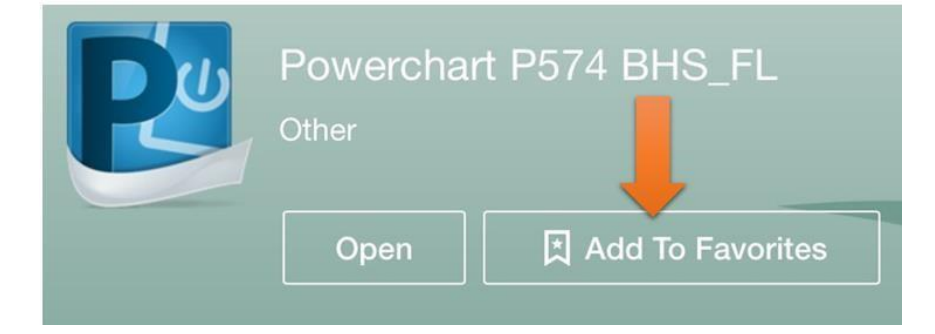

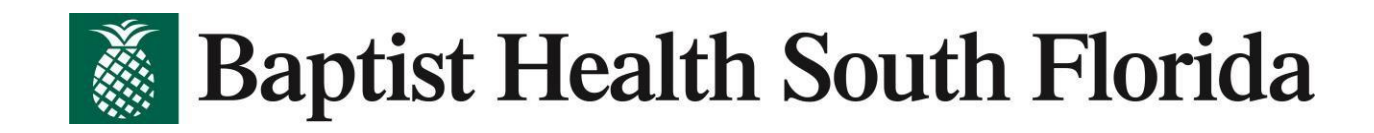

After you add all your frequent apps to your "favorites", your screen will be much easier to navigate.

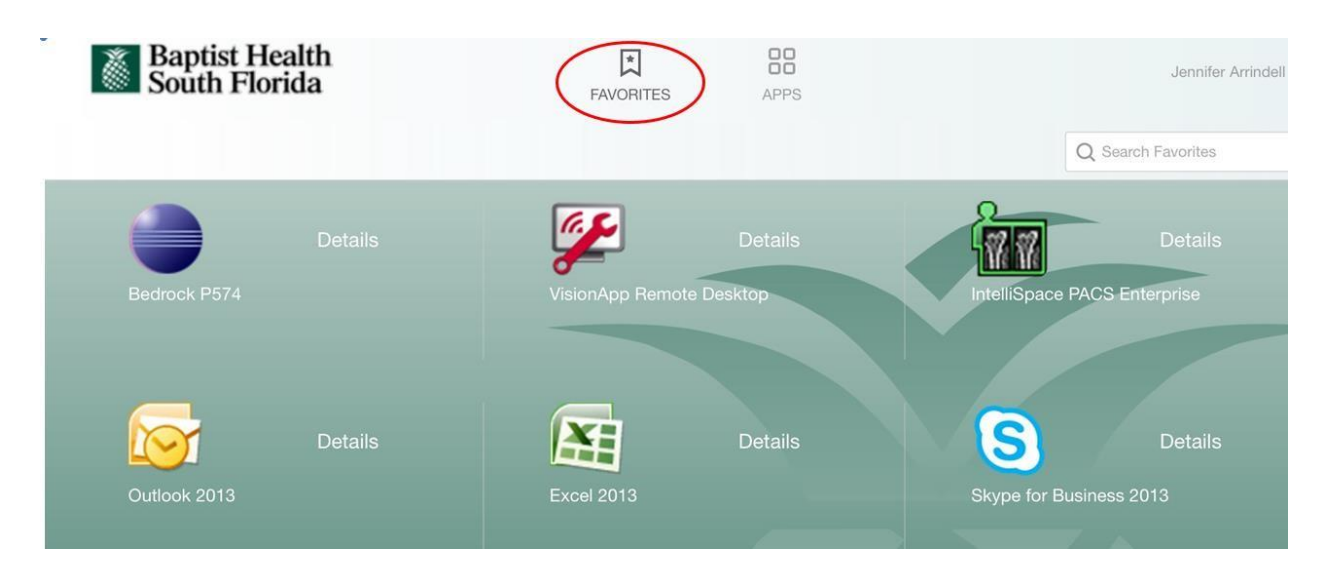

For any questions or assistance please reach out to the EHR Sustainment Team at 1-833-764-2156, or email, <u>DGTDEHRSustainment@baptisthealth.net</u>